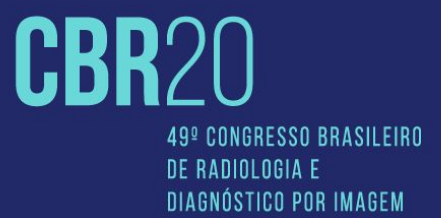

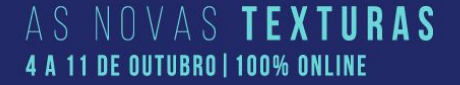

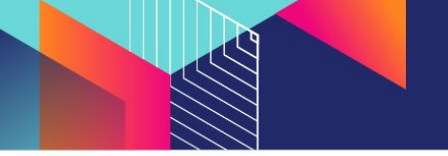

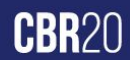

#### 1. Comece fazendo LOGIN no portal com os acessos que você recebeu em seu mail cadastrado.

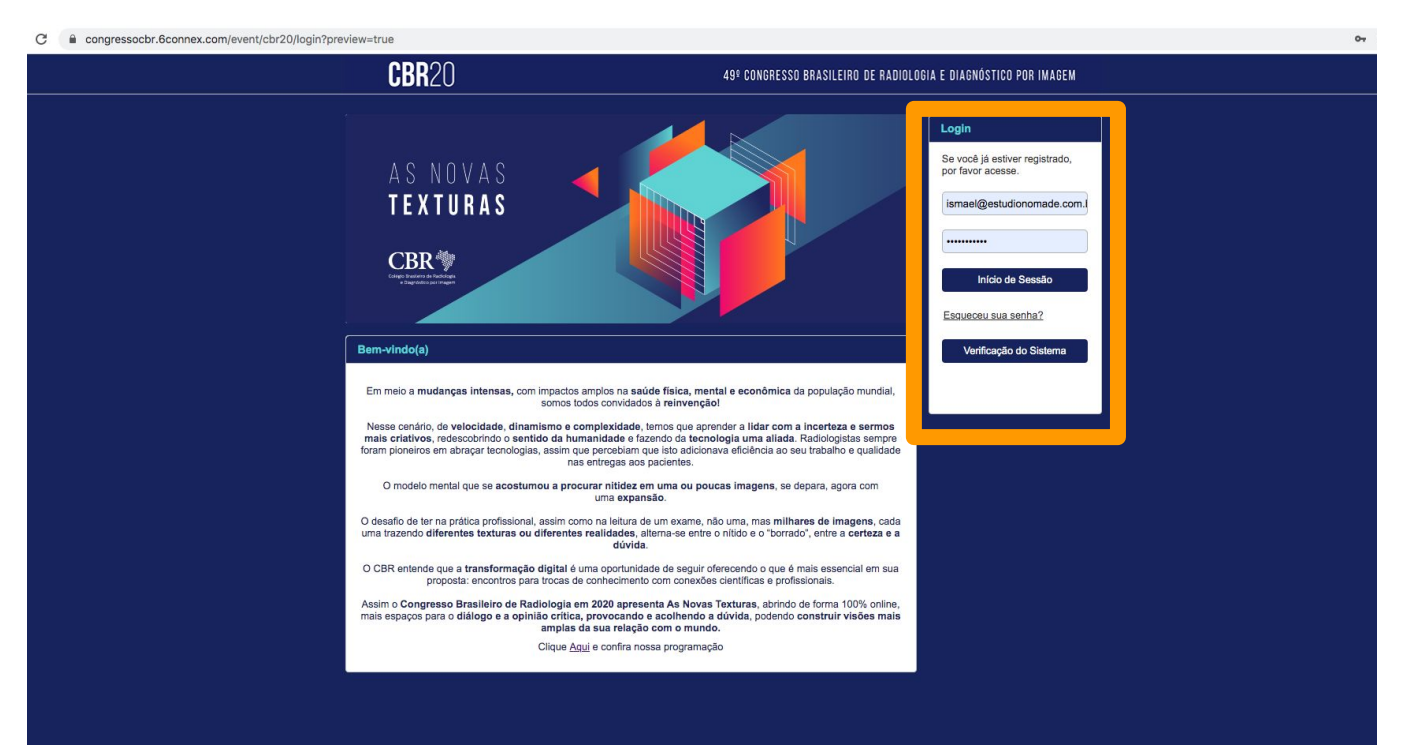

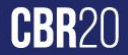

#### 2. Esse é o ambiente central do evento, onde você encontra acesso a todas as salas e atividades

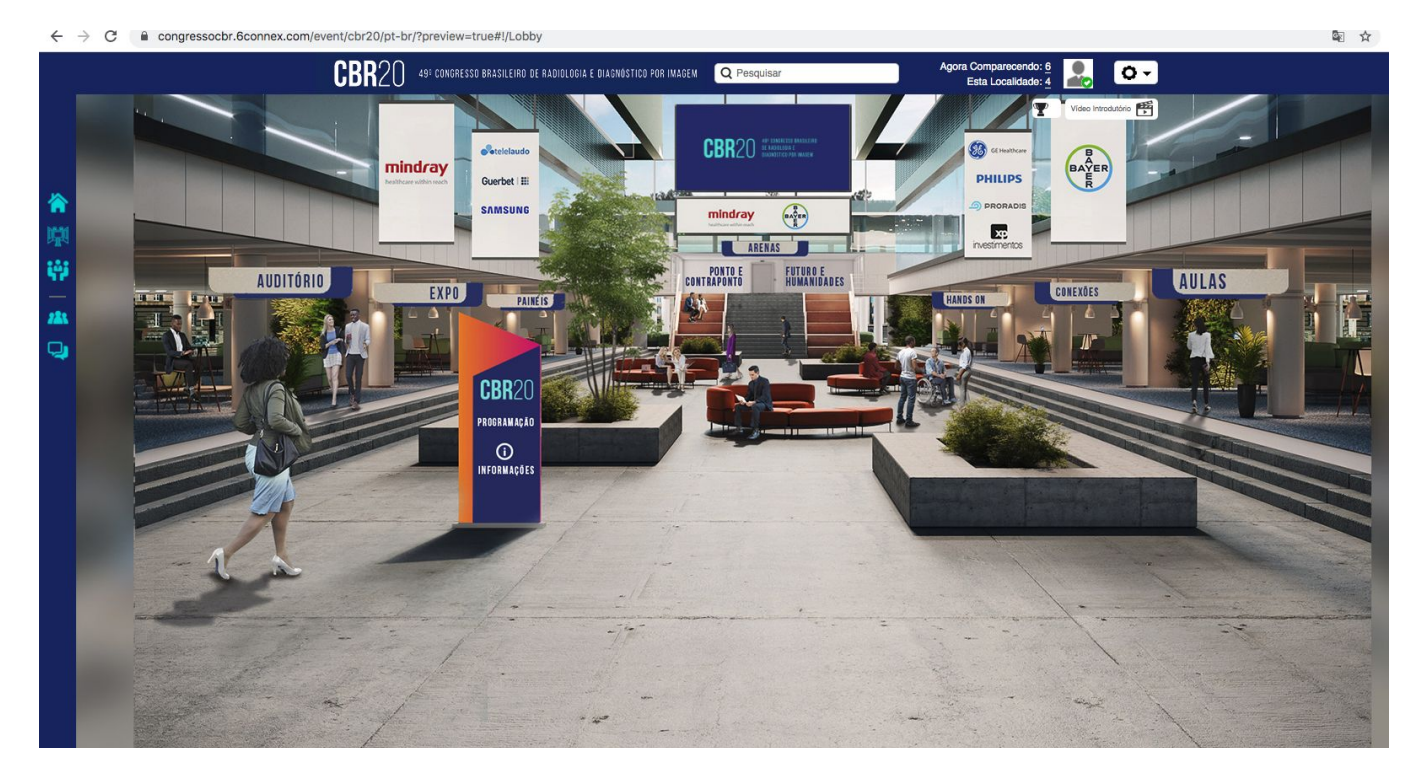

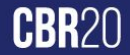

#### 3. Acessando a PROGRAMAÇÃO no totem do evento você pode verificar as atividades e respectivas salas

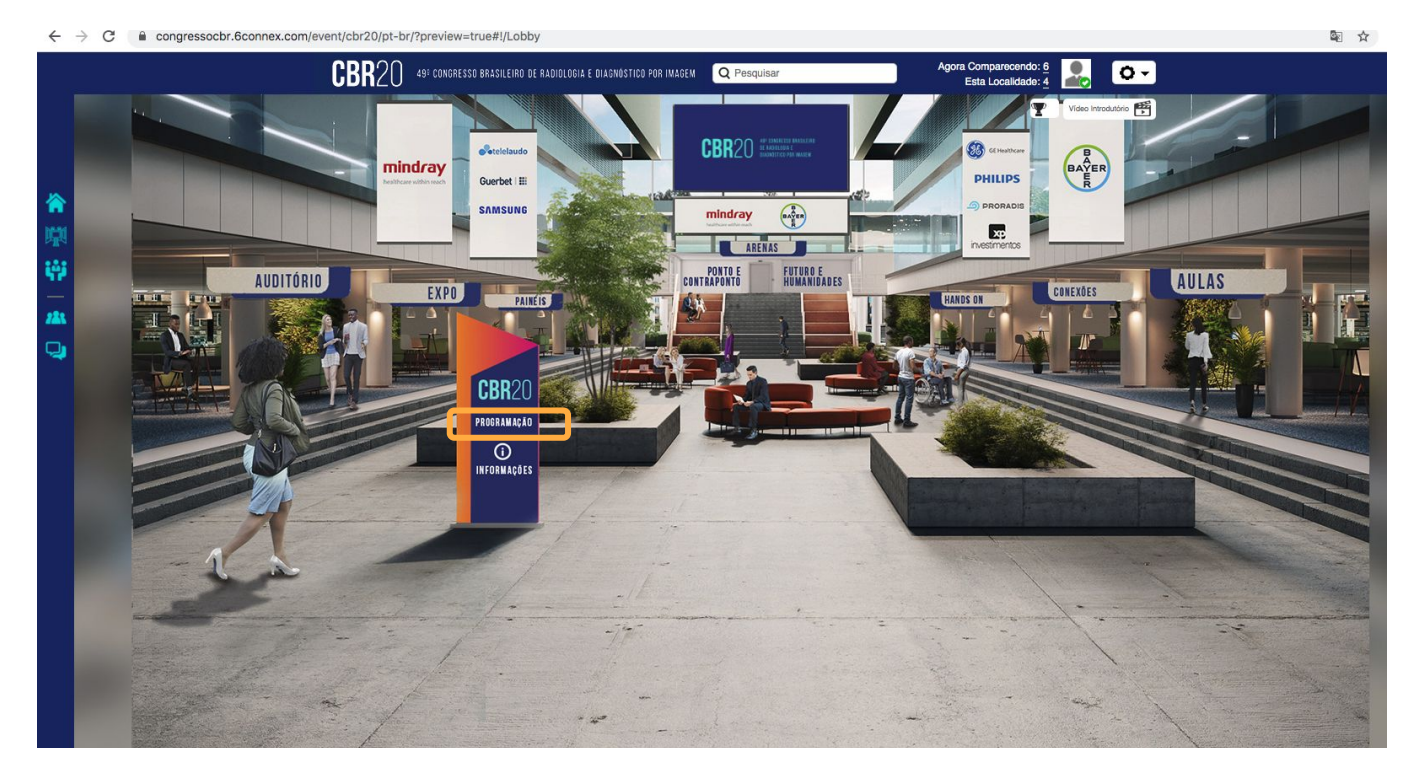

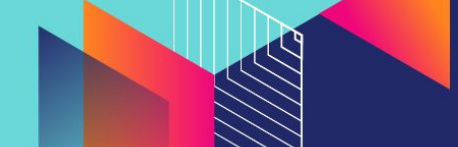

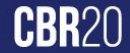

#### 4. Outra forma de acessar atividades é através da <mark>BUSCA.</mark> Nesse campo você pesquisa todas as atividades do evento com alguma palavra chave

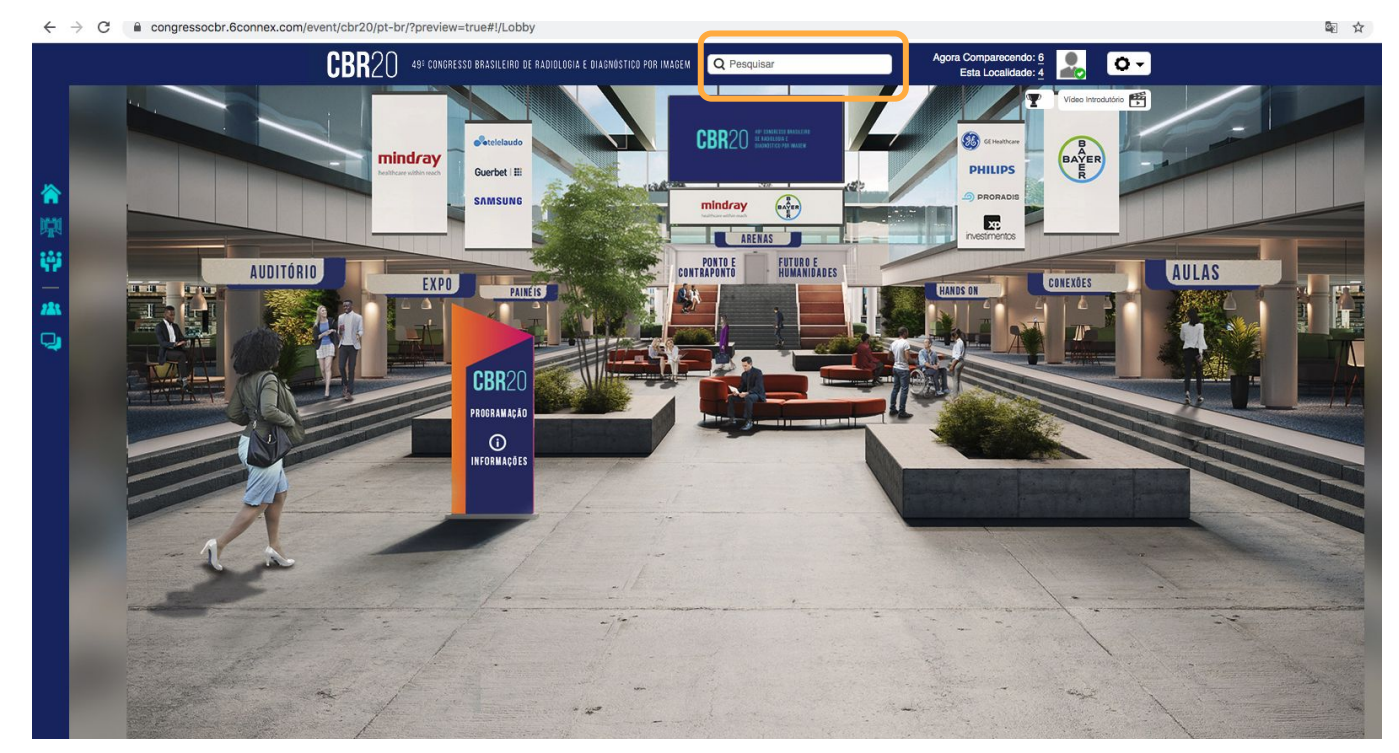

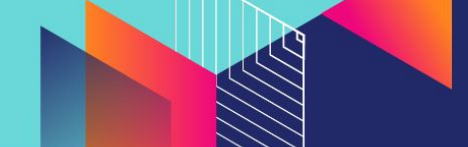

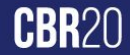

5. Se você optar por explorar os ambientes, clique nas placas de sinalização para entrar. No AUDITÓRIO e nas AULAS é onde acontecem a maior parte das atividades de conteúdo teórico expositivo.

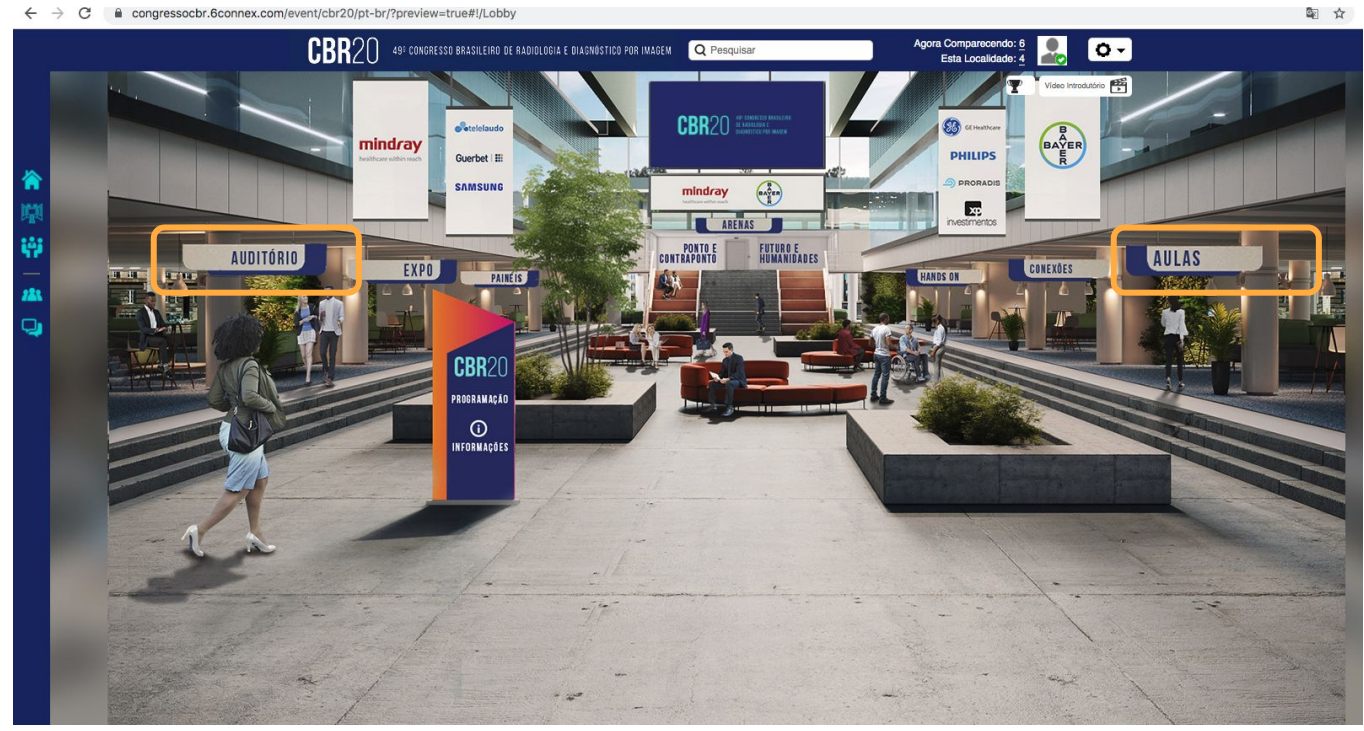

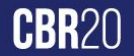

#### 6. Dentro delas você vai poder acessar a programação específica da sala.

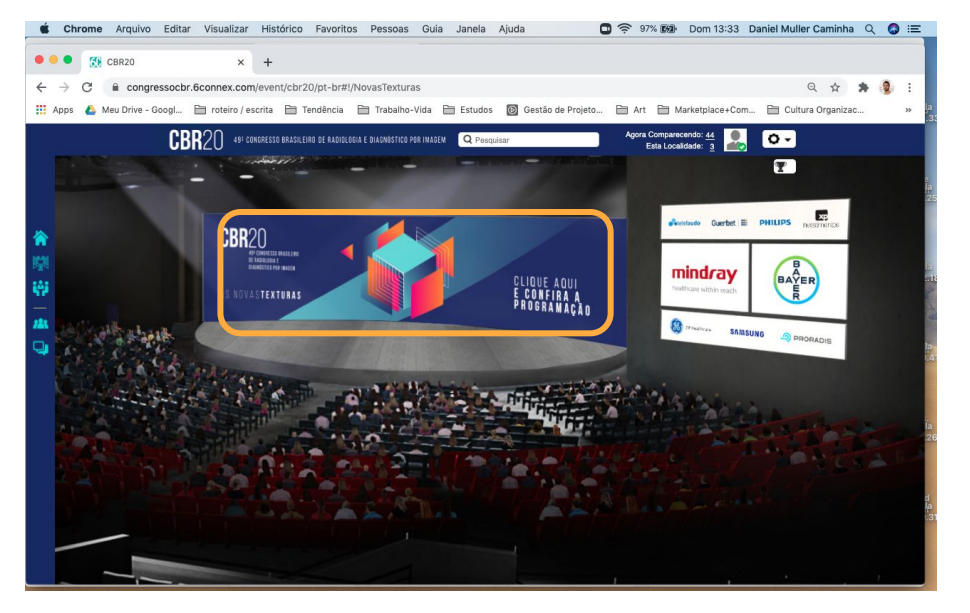

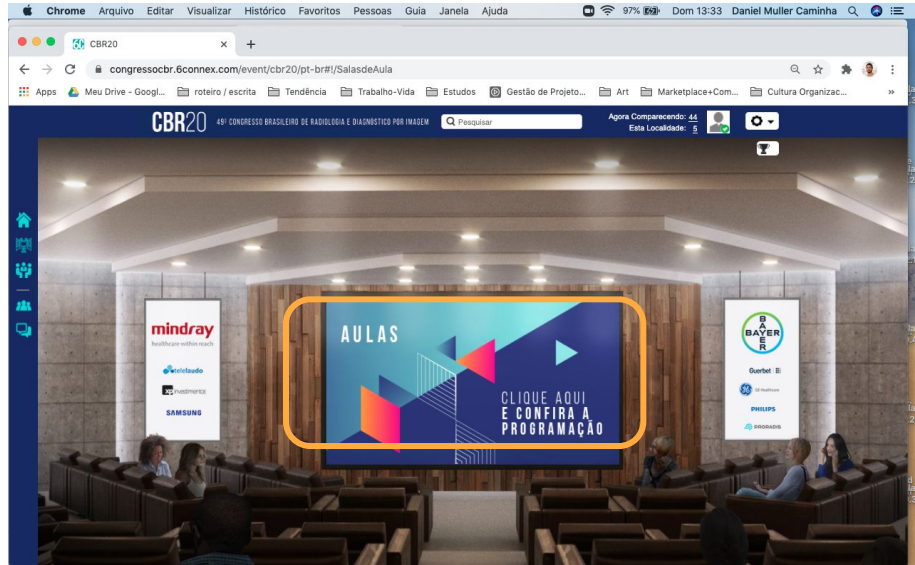

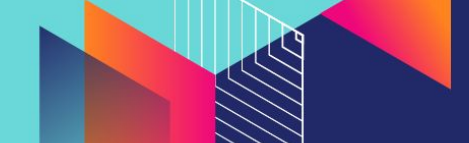

7. Uma caixa de conteúdo vai abrir em sua tela, você poderá ver as atividades programadas e acessar as que estiverem abertas. Sempre confira a agenda, só estará disponível aquela com o horário correspondente.

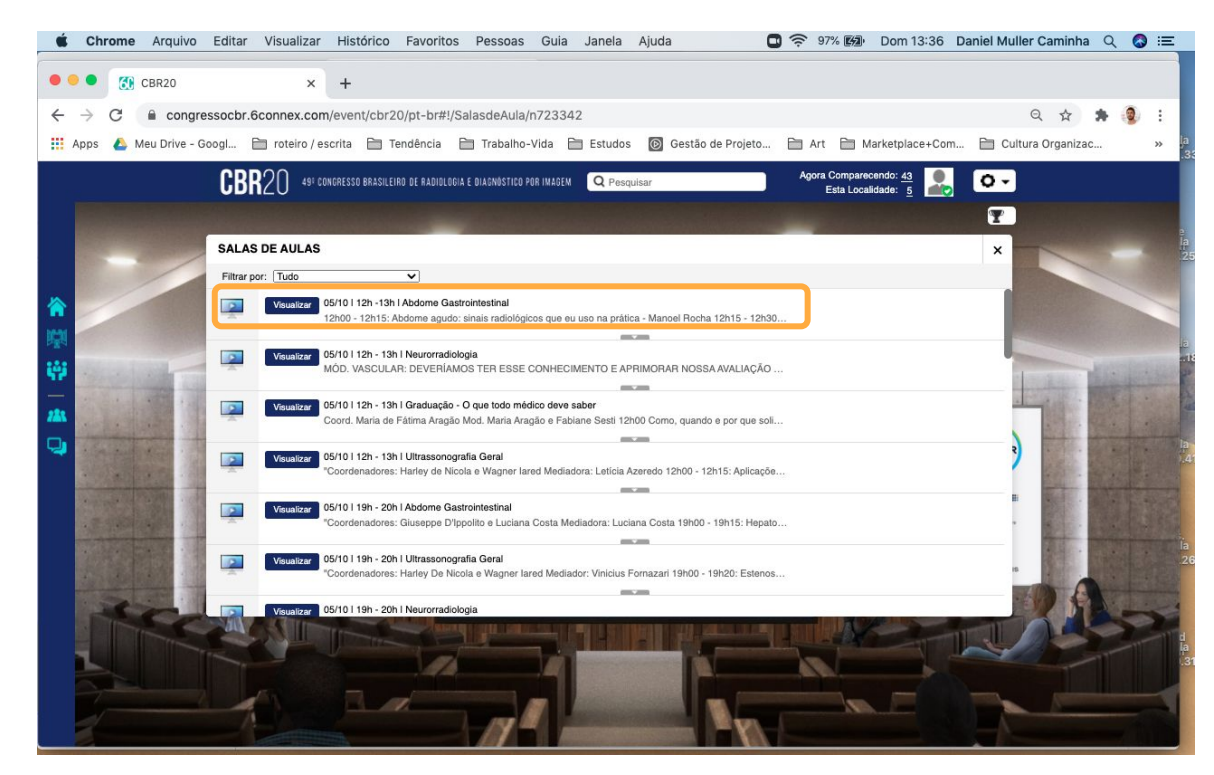

8. Uma parte muito importante da programação acontece nas ARENAS, é onde temos debates sobre temas atuais e olhar sobre o futuro.

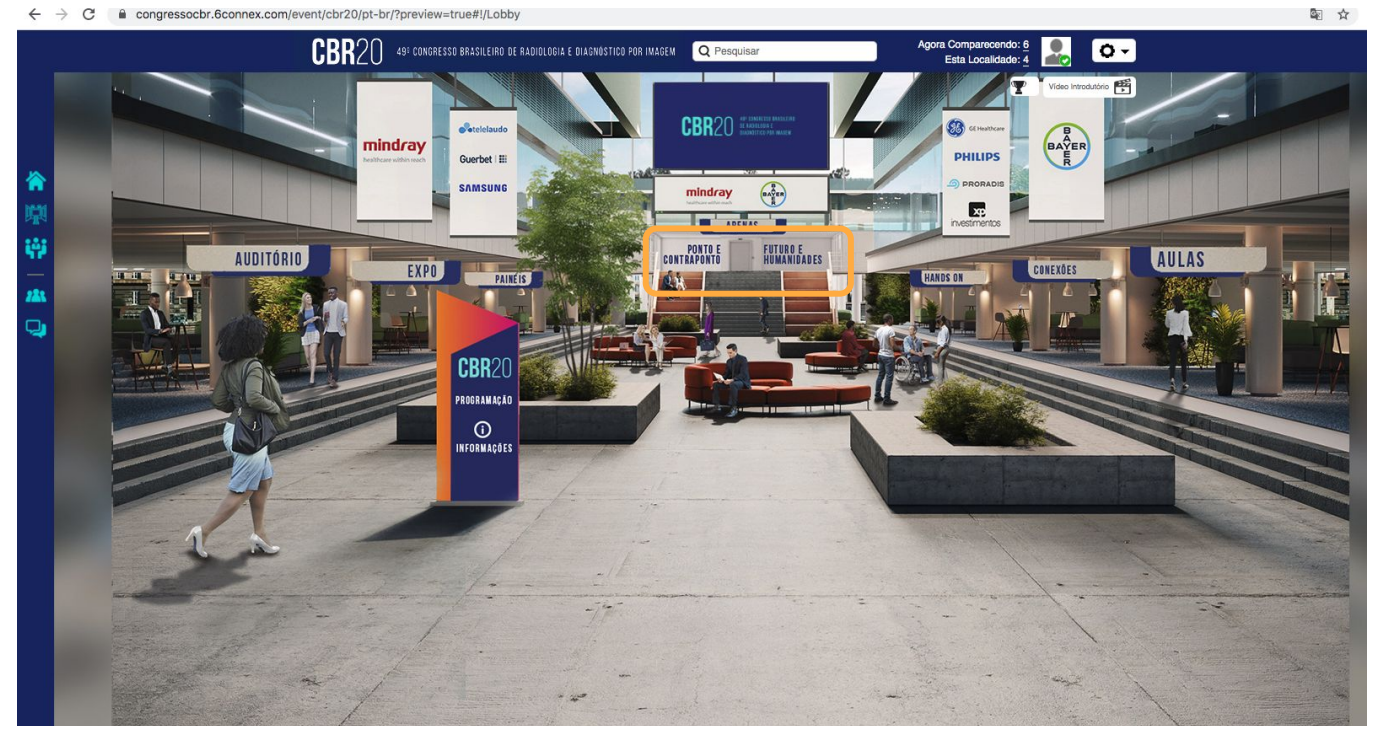

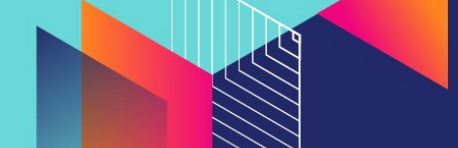

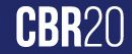

#### 9. Os cursos específicos de práticas e demonstrações acontecem na sala de HANDS ON. Para entrar na aula você deverá ter feito inscrição prévia, com pagamento, do contrário não terá acesso.

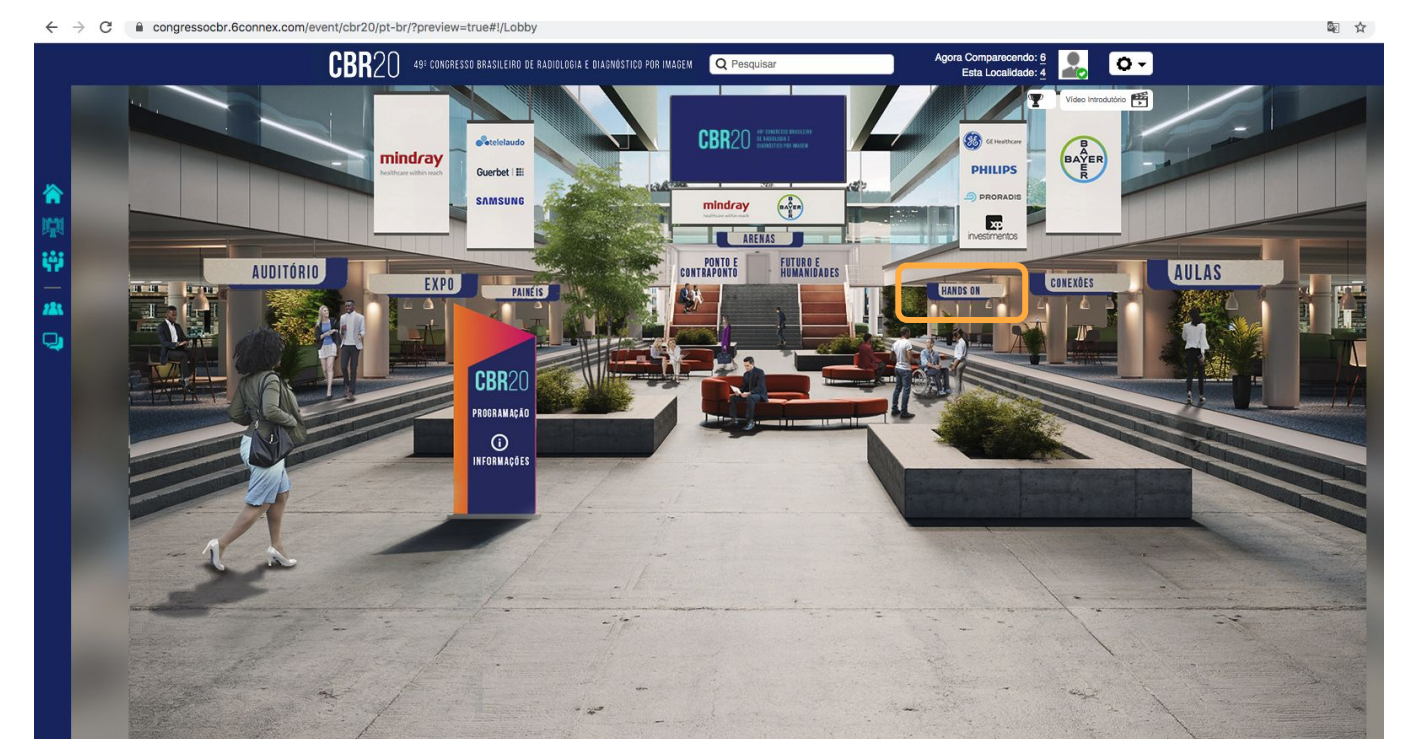

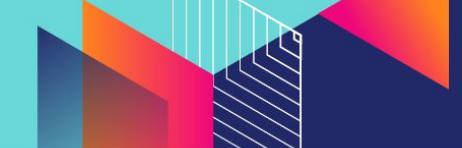

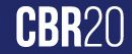

10. No ambiente CONEXÕES você poderá acessar salas temáticas, que estarão abertas durante todo o evento, sem necessidade de agenda específica. Elas servem para encontros espontâneos com pessoas com interesses comuns. Use a vontade para conhecer colegas e interagir.

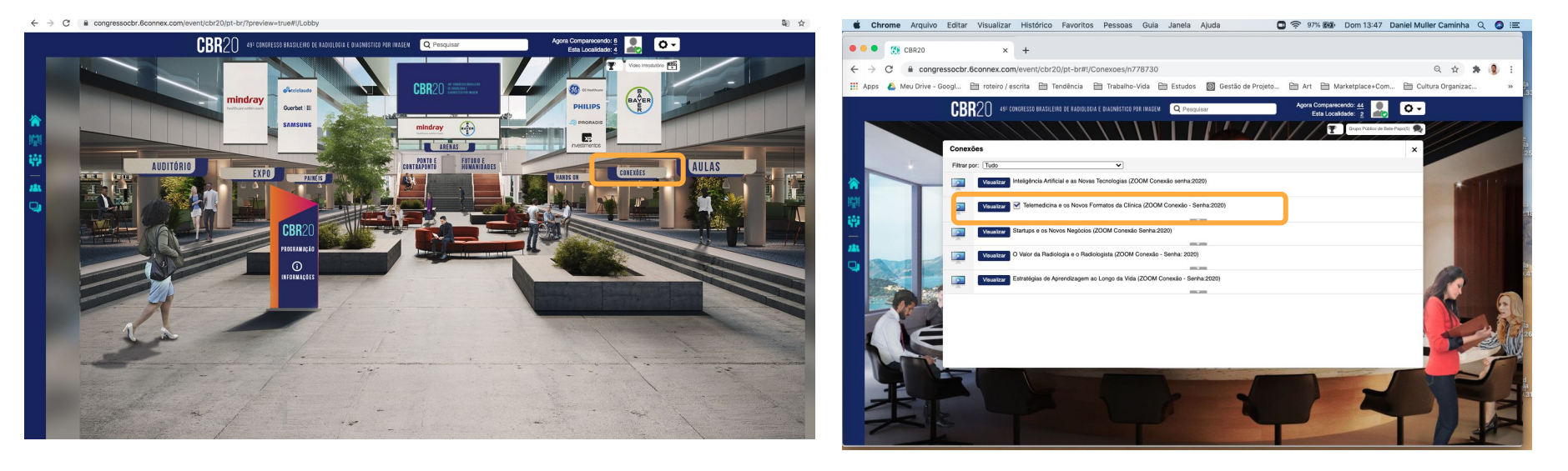

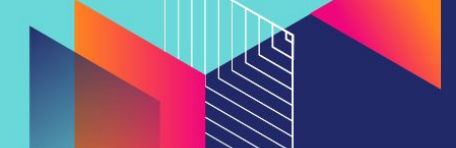

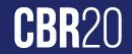

11. Na EXPO você entra no salão dos estandes e escolhe o que quer visitar. Na seta lateral, você caminha pelo ambiente até encontrar o que você procura.

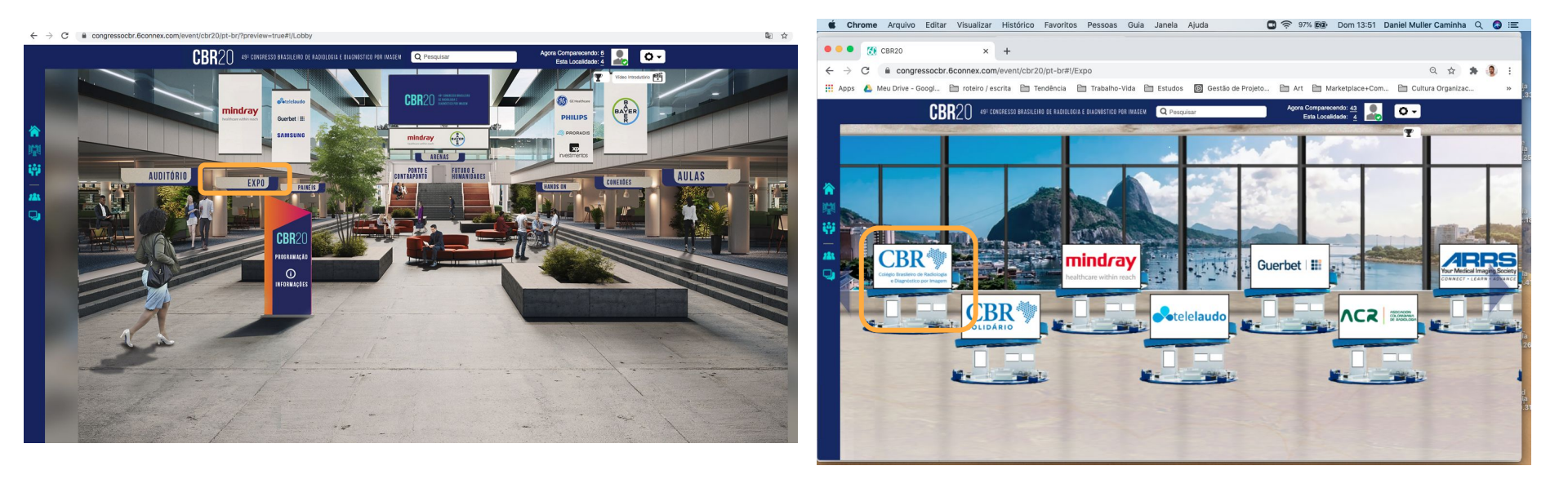

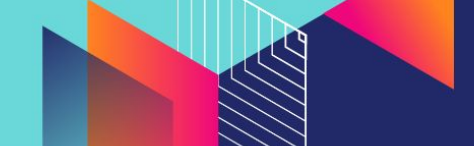

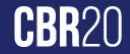

#### 12. Dentro do Estande você pode explorar os diferentes materiais que os expositores estão divulgando.

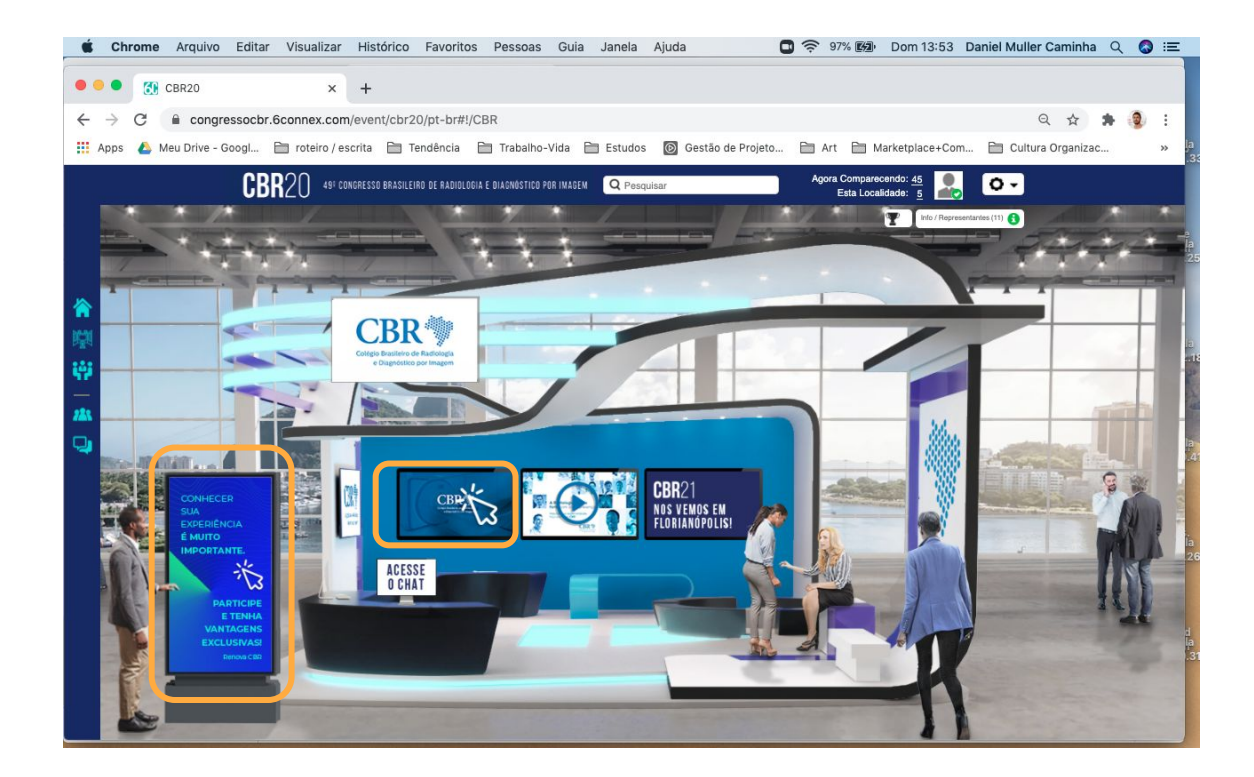

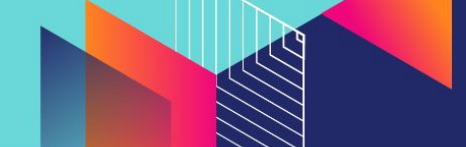

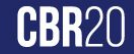

13. Pela tela de CHAT você pode fazer postar perguntas. Ou, na opção de INFO/REPRESENTANTES você pode abrir um bate-papo direto com as pessoas que estão no Estande

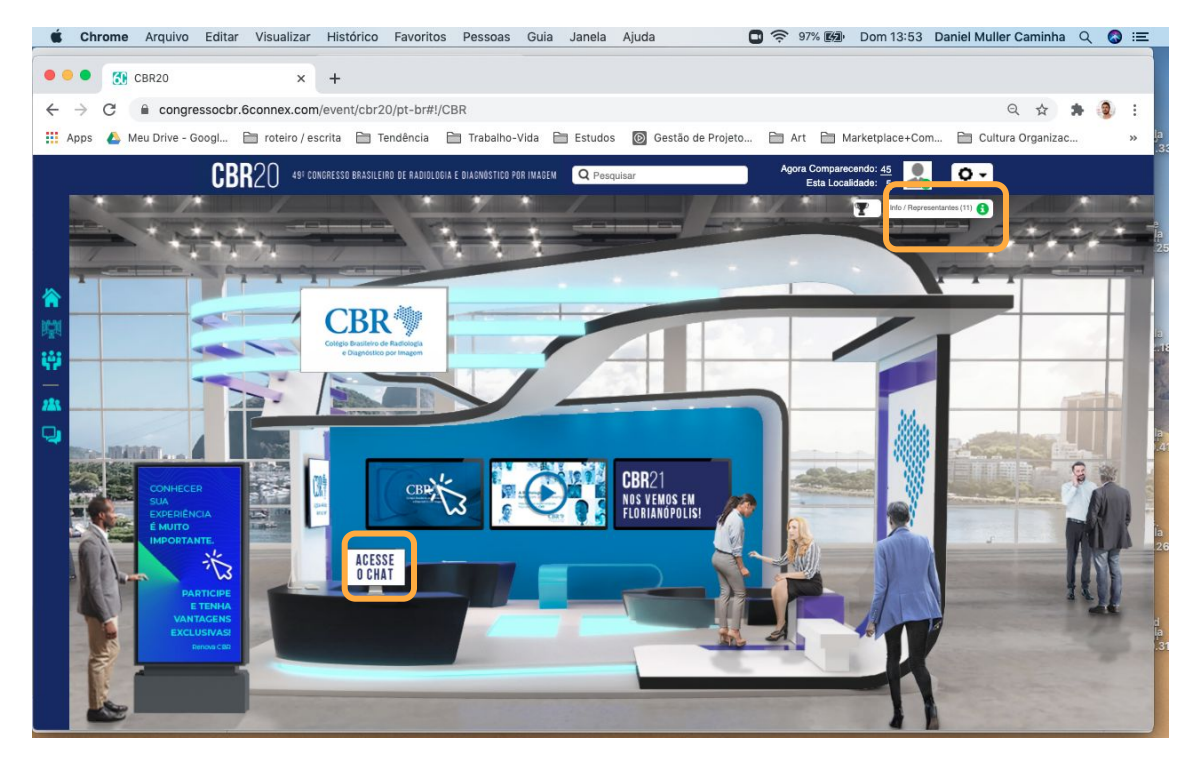

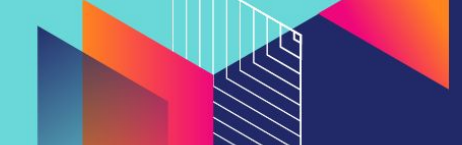

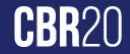

14. No estande do CBR SOLIDÁRIO você pode conhecer entidades sociais que estão fazendo trabalhos de assistência à saúde em diferentes regiões do Brasil e de forma muito simples, realizar uma doação. Participe!

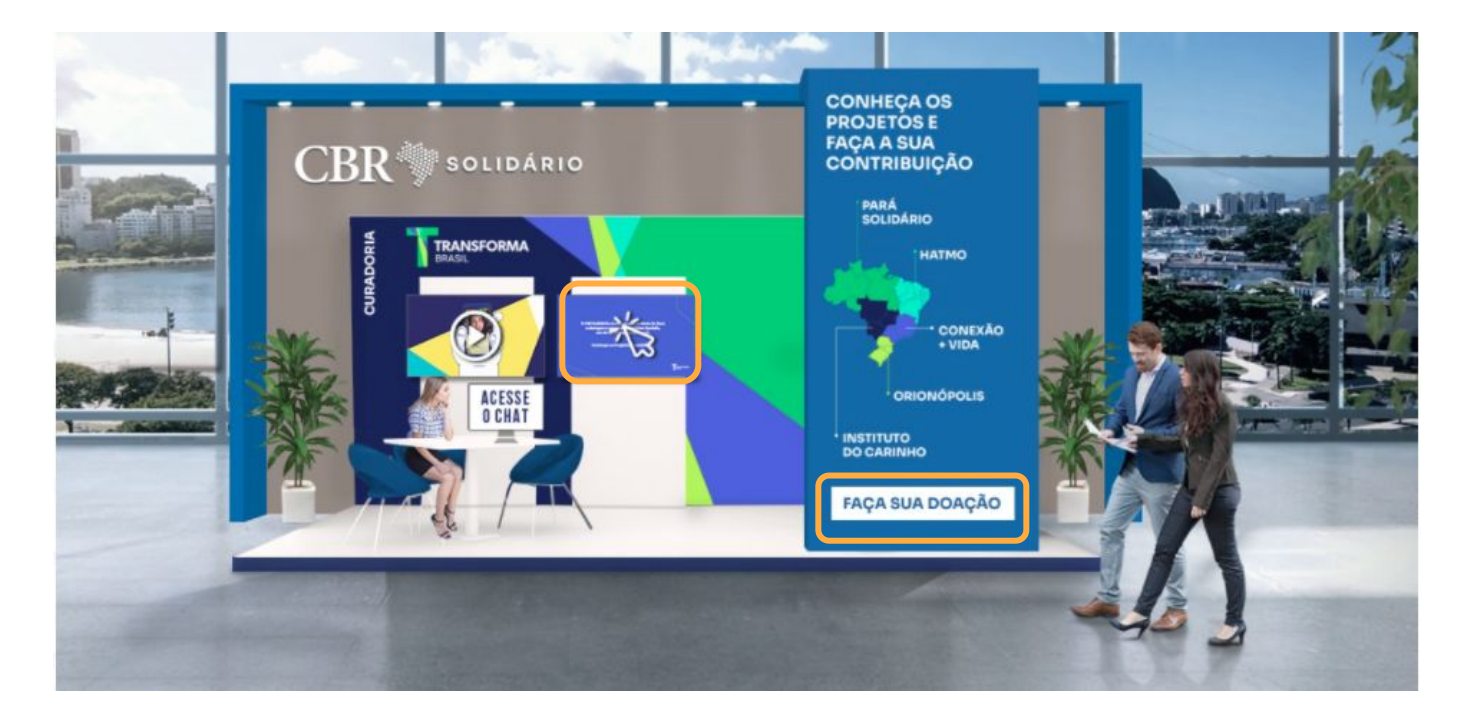

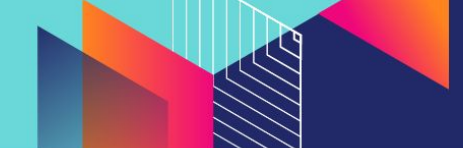

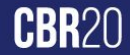

16. Na sala PAINEL você pode acessar os vídeos de apresentação dos 10 Trabalhos Científicos em destaque e também ver todos os mais de 400 inscritos e selecionados,

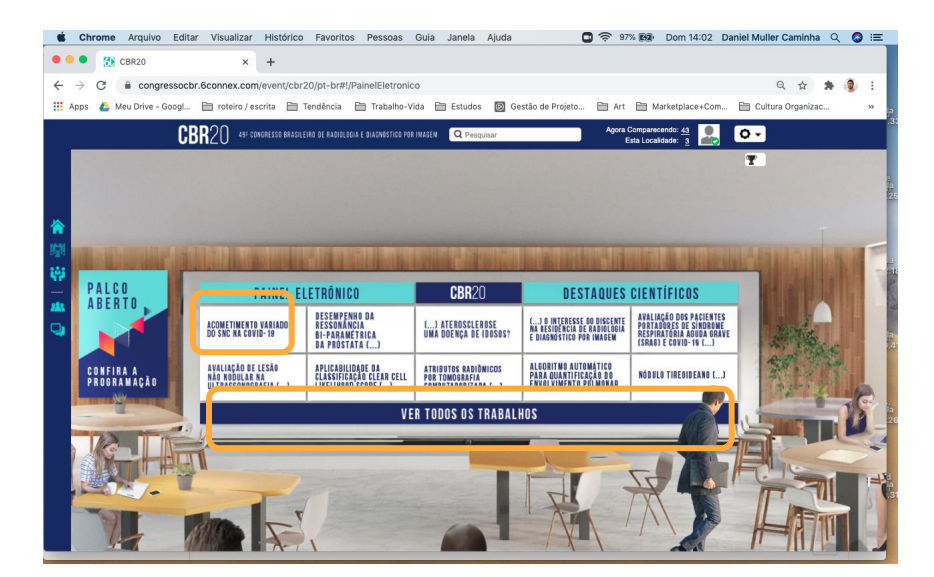

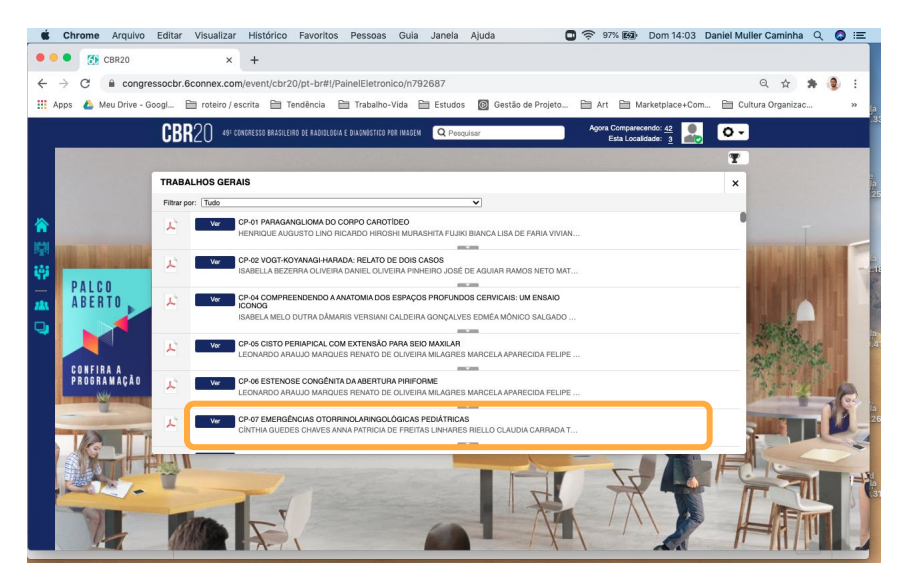

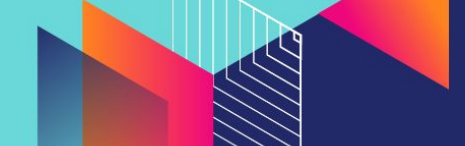

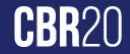

17. Ainda na sala PAINEL você poderá participar o PALCO ABERTO, uma atividade que aproxima os autores dos 10 trabalhos em destaque com o público interessado. Confira na programação!

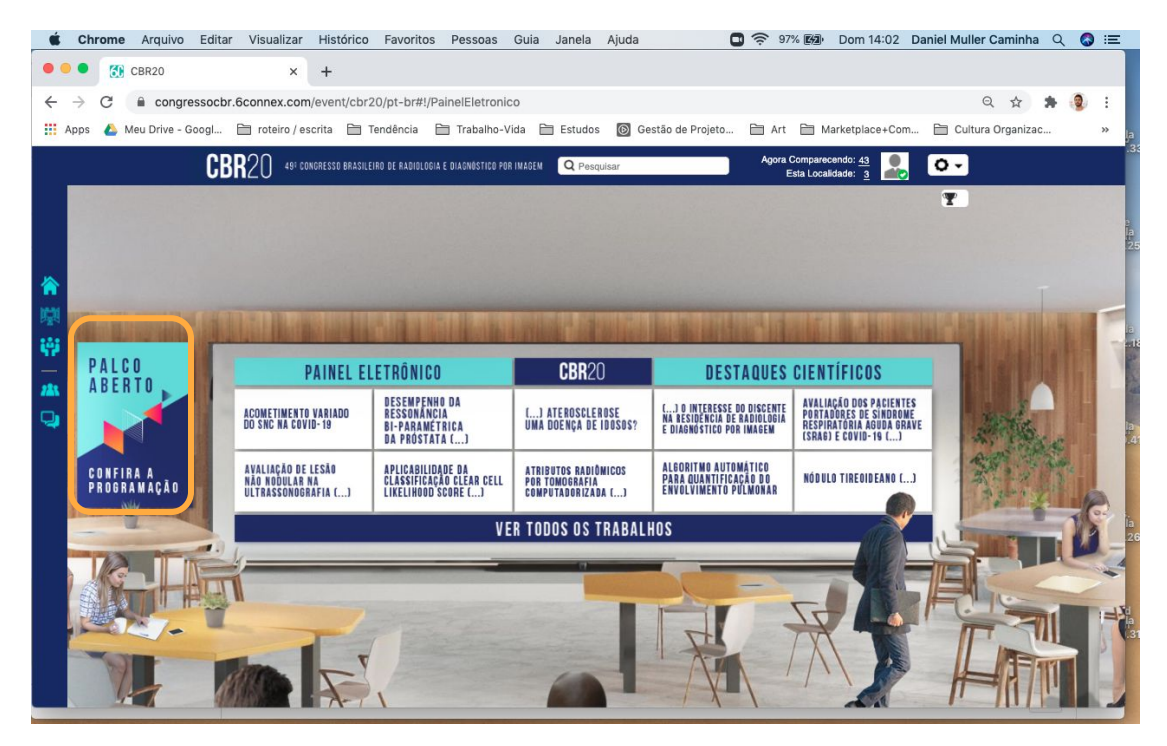

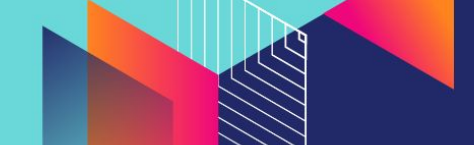

#### 18. Caso você tenha mais dúvidas, acesse INFORMAÇÕES que uma sessão de help desk será aberta para atender você.

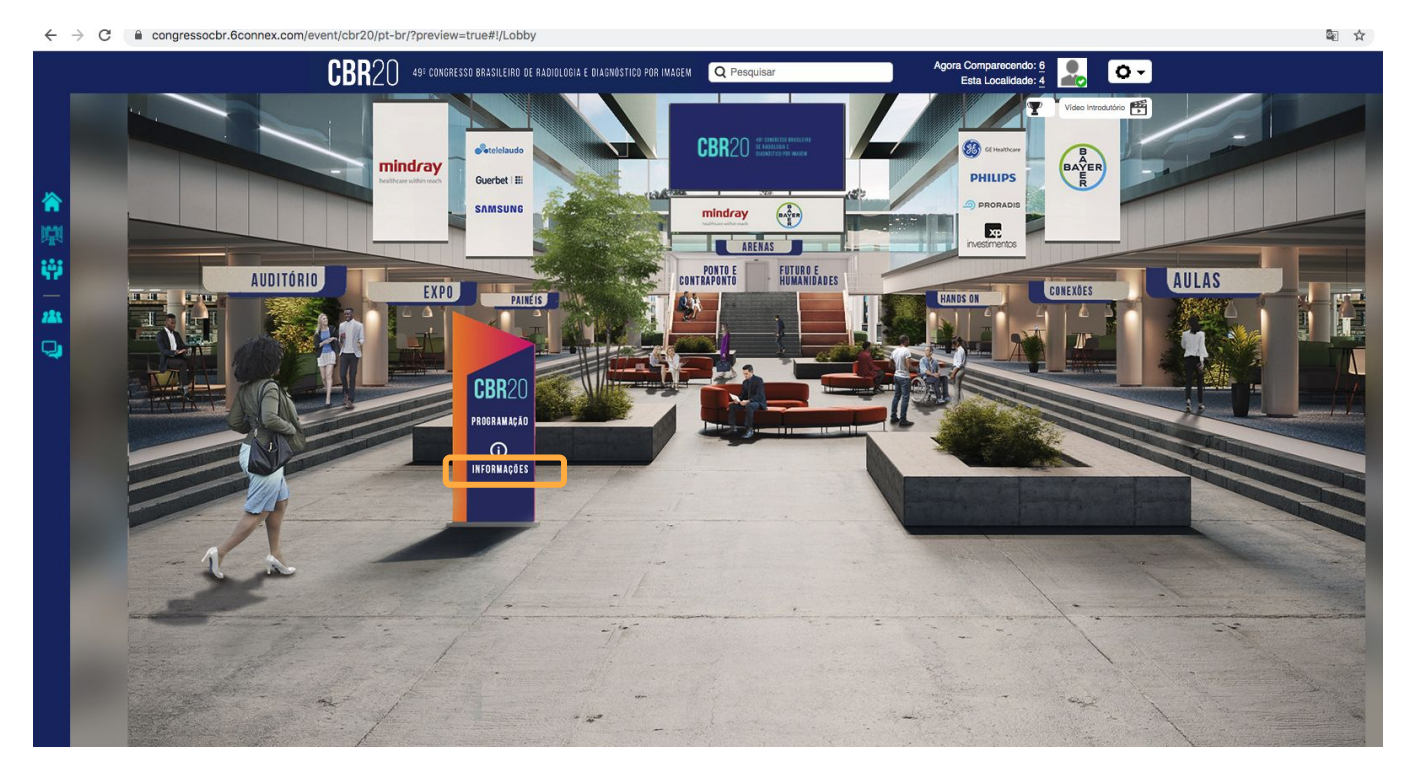

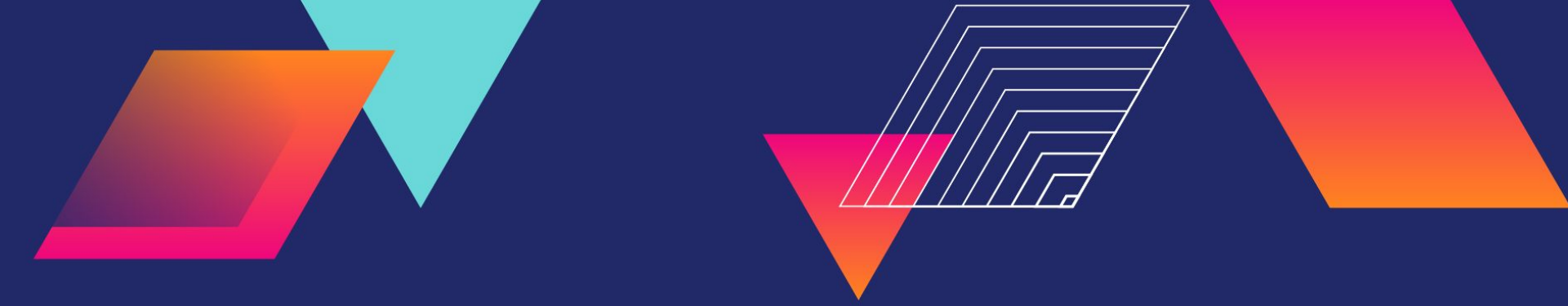

# APROVEITE O CBR20!

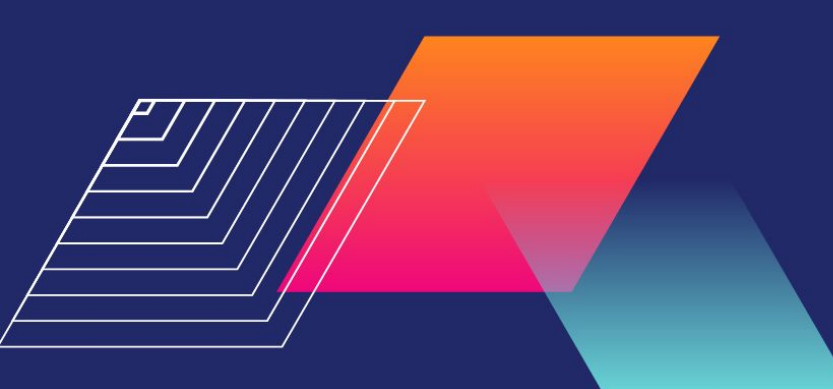

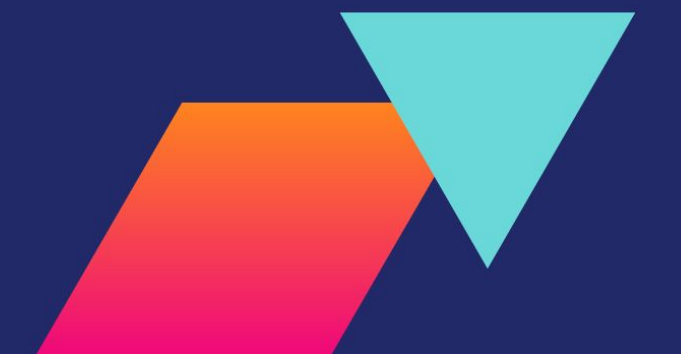